### **Fiche Pratique**

Association loi 1901 Siège Ballan-Miré Ateller Informatique Vidéo Multimédia

# obit Malware Fighter Iobit Malware Fighter

MAJ le 06/06/2013

### Présentation du problème

Comme Spybot, la protection est permanente. Tous ces problèmes de protection sont abordés le mercredi et le jeudi à Ballan. En effet les modes de protection évoluent très vite en informatique et l'on ne peut se contenter de logiciels devenus rapidement obsolètes, face aux menaces toujours plus intrusives sur Internet. Ce logiciel de nouvelle génération est excellent, mais « assez casse-pied » dans la mesure où il se manifeste un peu trop souvent. J'espère que ce défaut de jeunesse disparaîtra assez vite. C'est de toute façon dans l'intérêt de l'auteur Iobit de ne pas exaspérer l'utilisateur. Une fois de plus ce logiciel doublonne avec d'autres comme Spybot, mais deux précautions valent mieux qu'une. Les deux logiciels se supportent et ne créent pas de difficultés même au démarrage. Peut-être pourrions-nous reprocher un léger ralentissement. Pour ma part, ce n'est sensible que sur une machine, mais je ne suis pas sur de bien identifier la cause. Les malwares sont surveillés en permanence. Une analyse plus complète permet de trouver certaines clés douteuses de la BDR et de les retirer.

### Installation

| Installation - IObit Malware Fighter       Free Download Now!       100% Free and 100% Secure      |                                  | Fin de l'installation de IObit<br>Malware Fighter                                                                                                    |  |  |
|----------------------------------------------------------------------------------------------------|----------------------------------|----------------------------------------------------------------------------------------------------|--|--|
| Advanced SystemCare Ultimate<br>Your One-Stop Solution for Ultimate PC Security and<br>Performance | Protect and care<br>for your PC! | L'assistant a terminé l'Installation de IObit Malware Fighter sur<br>votre ordinateur. L'application peut être lancée à l'aide des<br>icônes créées sur le Bureau par l'Installation.<br>Veullez diquer sur Terminer pour quitter l'assistant<br>d'Installation.<br>IV Exécuter IObit Malware Fighter |  |  |
|                                                                                                    | Install Skip                     | Terminer                                                                                                    |  |  |
| Cliquez Standard pour surveiller                                                                   |                                  | Arrêt immédiat de l'installation. Vous pou-                                                                                                    |  |  |
| l'installation. Ultimate est payant                                                                |                                  | vez cliquez Termier et laisser coché « Exé-                                                                                                    |  |  |
|                                                                                                    |                                  | cuter»                                                                                                    |  |  |

#### Fiche Pratique

| itegiagee                                                      |                                           |                                    |                 |              |                                                            |                                        |                                    |                 |                   |
|----------------------------------------------------------------|-------------------------------------------|------------------------------------|-----------------|--------------|------------------------------------------------------------|----------------------------------------|------------------------------------|-----------------|-------------------|
| IObit Malware                                                  | Rouge impressionnant la première fois _ × |                                    |                 |              | IObit Malware Fighter 🗤 Free                               |                                        |                                    |                 | _ ×               |
| Correctio                                                      | on                                        |                                    |                 | ۲            |                                                            | PC EST SÉCURISÉ                        |                                    |                 | ۲                 |
| _                                                              | _                                         |                                    |                 |              | _                                                          |                                        | _                                  |                 | $\mathbf{\Theta}$ |
| Q                                                              | $\bigtriangledown$                        | $\bigcirc$                         |                 | \$           | Q                                                          | $\overline{\oslash}$                   | $\bigcirc$                         |                 | \$                |
| Scan<br>Scanner à 74%                                          | Protection<br>Protection partiel          | Mise à jour<br><sub>Dernière</sub> | Centre d'action | (i)          | Scan<br>1 jour restant                                     | Protection<br>Protection partiel       | Mise à jour<br><sub>Dernière</sub> | Centre d'action | (i)               |
|                                                                |                                           |                                    |                 |              |                                                            |                                        |                                    |                 |                   |
|                                                                |                                           |                                    |                 |              | Share to Win IME?                                          | PPO Koy for Free                       |                                    |                 |                   |
| Recommend IMF 2 free to you<br>subscription of IMF 2 PRO for f | r friends to win 6 months<br>free         |                                    | MISE A NIVEAU   |              | Recommend IMF 2 free to yo<br>subscription of IMF 2 PRO fo | our friends to win 6 months<br>or free |                                    | MISE A NIVEAU   |                   |
|                                                                |                                           |                                    |                 | 🖆 Like IObit |                                                            |                                        |                                    |                 | 📫 Like IObit      |
| La première fo                                                 | ois                                       |                                    |                 |              | Les jours suiv                                             | vnats                                  |                                    |                 |                   |

Faire le scan, sans s'inquiéter de la menace « **non protégé** » écrite en rouge vif. Pour vous l'urgence c'est de protéger votre porte-monnaie pour ne pas se faire avoir avec une version Pro. Ce logiciel est bon en version gratuite, profitons-en. Le non sécurisé est alarmiste, c'est tout. Généralement, il n'y a rien de grave.

#### Roue dentelée

Réglages

La roue dentelée va permettre certains réglages.

| IObit Malware Fighter 🗤 Free 📃 🔺 |                                       |    |   | IObit Malware F          | ighter 420 Free                               | _ × |
|----------------------------------|---------------------------------------|----|---|--------------------------|-----------------------------------------------|-----|
| Paramètr                         | es                                    |    |   | 🕞 Paramètre              | es                                            |     |
| Géneral                          |                                       | ON |   |                          | Paramètres Scan automatique Liste des ignorés |     |
|                                  | Exécuter au démarrage de Windows      | ON |   |                          |                                               | ON  |
|                                  |                                       |    |   |                          |                                               | ON  |
|                                  |                                       |    |   |                          | Ignorer les fichiers supérieurs à 10 MB 🗸 🗸   | OFF |
|                                  |                                       |    |   |                          | Priorité du scan normal V                     | OFF |
|                                  |                                       |    |   |                          |                                               | ON  |
| Restaurer les paramètre          | ss par défaut                         |    |   | Restaurer les paramètres | par défaut                                    |     |
| énéral (RAS)                     | · · · · · · · · · · · · · · · · · · · |    | S | can (RAS)                |                                               |     |

RAS = Rien à signaler, donc pas de modification à priori. En fait tous les paramètres y compris les suivants semblent corrects. Le retour arrière, fenêtre précédente, se fait avec la flèche blanche dans un cercle.

| IObit Malware Fighter 🗤 Free 📃 🔺                                                                                                    | IObit Malware Fighter 🗤 Free 📃 🗙 🗙                                                                                                    |  |  |  |  |  |
|----------------------------------------------------------------------------------------------------|----------------------------------------------------------------------------------------------------|--|--|--|--|--|
|                                                                                                    |                                                                                                    |  |  |  |  |  |
| Géneral Niveau de protection   Scan Haut   Protection Surveille et bloque toutes les menaces. Ouvre une<br>frentre pour chaque menace pour laiser   Protection Recommendé   Mise à jour Activer le DOG ON   Notifications DOG (bigal Original Greap et un nouvel algorithme de détection des malwares<br>huntisque, qui incritonne en évaluant les attributs (de liés à la fabrication de<br>logiciel, la distribution et la publicit. Differents facteurs sont pris en considération<br>avait de détermine qu'un programme et malveillant. Par exemple, si le<br>programme publié et connu. | Géneral Méthode Proxy   Scan Sélectionner la méthode d'éxecution de la mise à jour automatique:   Protection • Vérifier les mises à jour au démarrage du programme   Protection • Mise à jour automatique du programme et de la base de données (recomma   Mise à jour • Mise à jour au ne heure programmé   Notifications Planification: N/A   Interface Modifier |  |  |  |  |  |
| Restaurer les paramètres par défaut                                                                                                    | Restaurer les paramètres par défaut                                                                                                    |  |  |  |  |  |
| Protection (RAS)                                                                                                    | Mise à jour. Ne changez rien. La méthode recom-                                                                                                    |  |  |  |  |  |
|                                                                                                    |                                                                                                    |  |  |  |  |  |

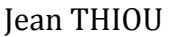

#### **Fiche Pratique**

|                                     |                                                             |            | mandée est                | t payante.               |
|-------------------------------------|-------------------------------------------------------------|------------|---------------------------|--------------------------|
| IObit Malware Fighter 🗤 Free — 🗙    |                                                             | IObit Malw | ware Fighter 🗤 Free 🛛 🗕 🗙 |                          |
| ⊙ Paramètres                        |                                                             | 🕞 Paran    | mètres                    |                          |
| Géneral                             |                                                             | OFF        | Géneral                   | Transparence:            |
| Scan                                |                                                             | OFF        | Scan                      |                          |
| Protection                          | Afficher une notification lorsque le scan est terminé       | ON         | Protection                | ion Langue:              |
| Mise à jour                         |                                                             | ON         | Mise à jou                | jour French V            |
| Notifications                       | Afficher une notification une fois les cookies supprimés    | ON         | Notificatio               | stions                   |
| Interface                           | Temp d'affichage des fenêtres de notification: 3 secondes 🔻 |            | Interface                 | re                       |
| Restaurer les paramètres par défaut |                                                             |            | Restaurer les p           | es paramètres par défaut |
| Notification (RAS)                  |                                                             |            | Interface (R              | RAS)                     |

#### La protection

| IObit | t Malware Figh          | ter <sub>v2.0</sub> Free         |                            |                   |      | ×        |
|-------|-------------------------|----------------------------------|----------------------------|-------------------|------|----------|
| Ð     | Protection e            | en temps<br>mps réel de votre sy | réel<br><sup>istème.</sup> | <b>F</b> -Bannart |      | •<br>•   |
|       | Copers analyses Mena    | ces detectees                    |                            | For Rapport       |      | <b>‡</b> |
|       | Démarrage<br>Navigateur |                                  |                            | ON                |      | )        |
|       |                         |                                  |                            | OFF               | 4 13 |          |
|       |                         |                                  |                            |                   | Like | TODIT    |

Cliquez sur ce symbole, la fenêtre suivante apparaît . On appelle **faux positifs** des logiciels qui réagissent comme des malwares, mais qui n'en sont pas. En cas de doute, faites une recherche dans un moteur Google, Bing ou Yahoo, avant de rétablir le logiciel placé en quarantaine. Cette situation est exceptionnelle. Les deux autres paramètres, mise à jour et centre d'action signalent pour l'u,n si votre logiciel est à jour, et pour l'autre, que « tout va bien », du moins je l'espère pour vous.

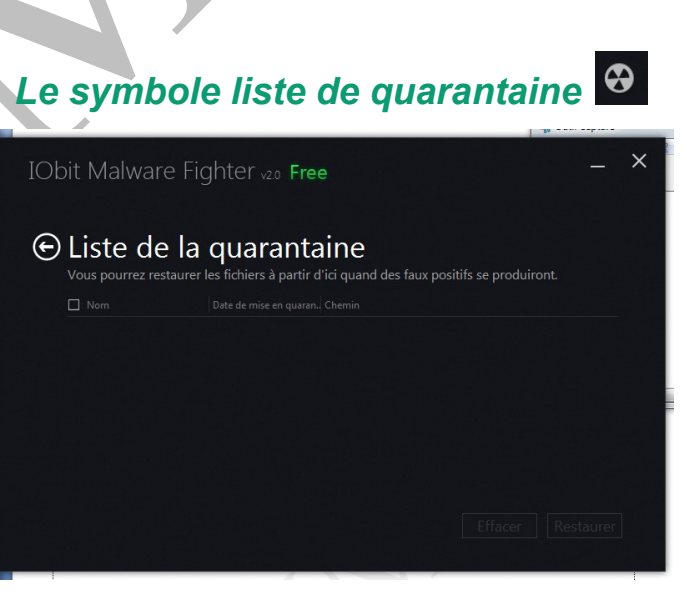

## Accès depuis la barre de notification.

Vous pouvez cliquer sur l'icône depuis la barre de notification est lancer un scan. Les traductions sont parfois douteuses. Par exemple sur l'icone Scan, vous trouverez : **Scan « 55 mn restantes »**, cela signifie que vous avez fait un scan, il y a 55 minutes. C'est toujours le problème des traductions en français en « mot à mot ».